# Auto Pay - Customer Portal View

Last Modified on 01/28/2025 12:13 pm PST

#### Pathway: Customer Portal > Manage Auto Pay

This article provides an overview of the Manage Auto Pay feature available to customers on their portal account.

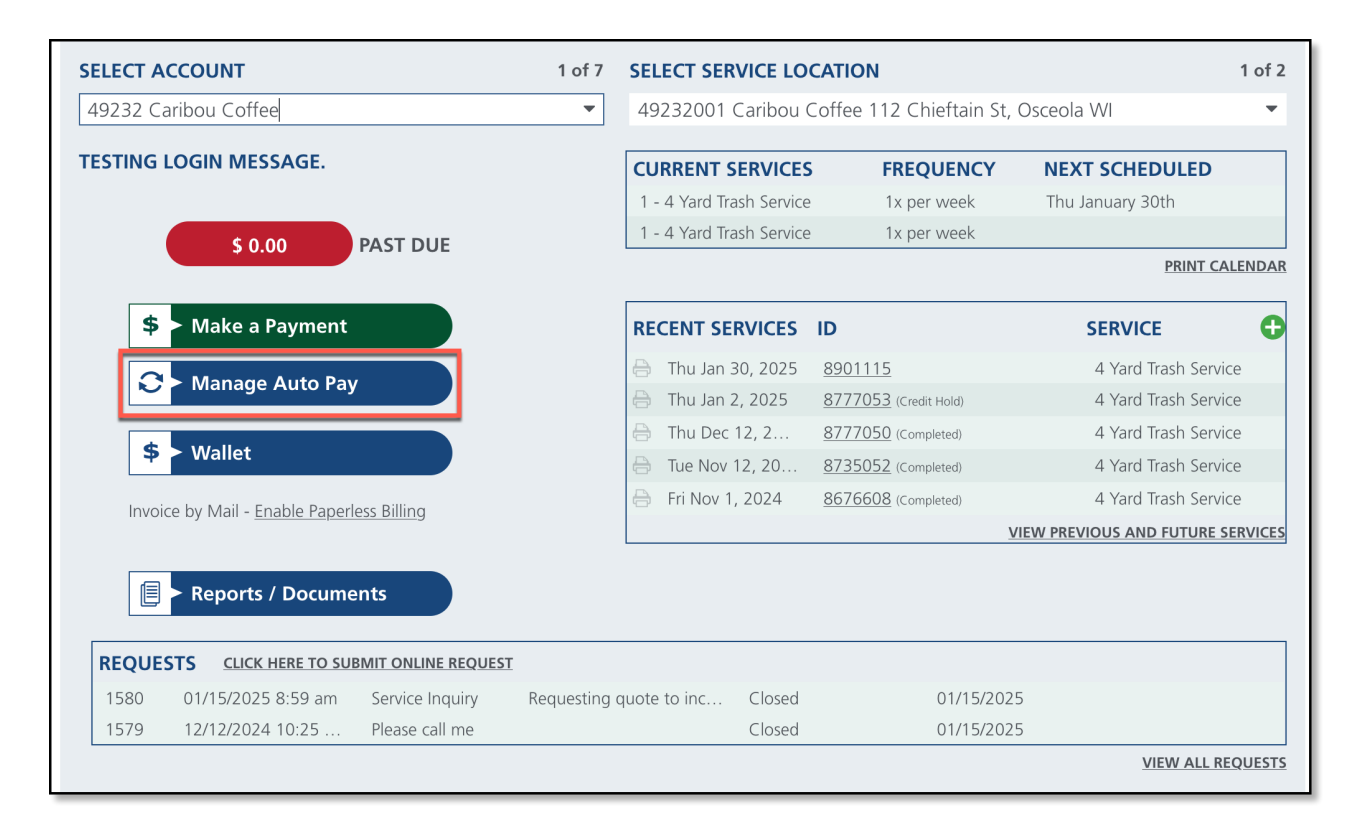

#### Setup Requirements/Logic

- 1. The account must be in an Active status.
- 2. The Manage Auto Pay option is available only for the following Customer Portal Home Pages, which are defined by the account class:
  - Standard
  - AR Only
  - Mail Back
  - Service Map and Requests
  - MRF/Recycling
  - Calendar View
  - Brokered Account

## Manage Auto Pay

Through the Manage Auto Pay tool in the Customer Portal, customers can manage their account's payment methods.

|                                                                                                    |             | 2025              | •   | All Sites     | • | 💿 🖻 |  |
|----------------------------------------------------------------------------------------------------|-------------|-------------------|-----|---------------|---|-----|--|
| Solution State And A State And A State A State A St |             |                   |     |               |   |     |  |
| C Manage Auto Pay                                                                                                    | Manage /    | Automatic Payme   | nts |               |   | ×   |  |
| <b>\$</b> Wallet                                                                                                    | Enable      | Automatic Payment | s   | Scheduled Day |   | •   |  |
| Enrolled in Paperless Billing - <u>Manage</u>                                                                                                    | Wallet      |                   |     |               |   | -   |  |
| Reports / Documents                                                                                                    |             |                   |     | Add Wallet    |   |     |  |
| REQUESTS CLICK HERE TO SUBMIT ONLINE REQUEST                                                                                                    | Day Of      | Month             |     |               |   |     |  |
|                                                                                                    | Maximu      | um Payment Amoun  | t   | 0.00          |   | ÷   |  |
|                                                                                                    | Save Cancel |                   |     |               |   |     |  |

- 1. Click on Manage Auto Pay and the Manage Automatic Payments popup editor will display.
- 2. Select an option from the Enable Automatic Payments drop down. Options include:
  - No If selected, auto pay will not be enabled for the customer's account.
    - At Billing If selected, auto pay will process payments when the account is billed.
    - Scheduled Day If selected, auto pay will process payment for the account on the day of the month the customer has entered.
      - If selected, Day of Month field displays. The customer should enter the day of the month they would like their payment processed.
- 3. Select a payment method from the **Wallet** drop down.
  - If no payment method is available, or a new payment account should be used, select 'Add Wallet' to add a new payment method for auto pay to use.
- 4. Click Save when finished.

### Add Wallet

Select the 'Add Wallet' option to add a bank account or credit card for automatic payment processing, or to update the current payment method.

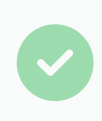

Payment methods can also be added from the Portal home screen by selecting the Wallet button.

| Manage Automatic Payments           |               |               | ×   |        |   |
|-------------------------------------|---------------|---------------|-----|--------|---|
| Enable Automatic Payments<br>Wallet | Scheduled Day |               | •   |        |   |
|                                     | Ado           | l Wallet      |     |        |   |
| Day Of Month                        |               | Add Wallet    |     |        | × |
| Maximum Payment Amount              | 0.00          | *Type         |     |        | • |
|                                     |               | *Name On Card |     |        |   |
| Sav                                 | e Cancel      |               |     |        |   |
|                                     |               |               |     |        |   |
|                                     |               | Sa            | ave | Cancel |   |

- 1. Select Add Wallet from the Manage Automatic Payments editor.
- 2. Select the **Type** of payment method. Options include:
  - Credit Card
  - Bank Account
- 3. Complete all required payment fields for the selected payment option.
- 4. Click Save.